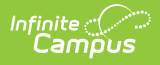

# **OLR System Settings**

Last Modified on 10/22/2022 10:08 am CD

This documentation applies to both versions of Online Registration, with limited functionality for the non-Prime version (see below).

Classic View: Census > Online Registration > OLR Set Up > OLR System Settings

Search Terms: OLR System Settings

OLR System Settings Field Descriptions | Select OLR System Settings

The OLR System Settings sets specific rules concerning Online Registration applications and processes.

### **OLR System Settings Field Descriptions**

#### **Application Options**

| _R System Settings ☆                                                                    | System Settings > Online Registration Setup > OLR System Settin            |
|-----------------------------------------------------------------------------------------|----------------------------------------------------------------------------|
|                                                                                         | Related Tools 4                                                            |
| Configuration *                                                                         | OLR Version                                                                |
| 2022 🔹                                                                                  | 6.1.3-P                                                                    |
| DLR Application Options                                                                 |                                                                            |
| Show Instructions After Language Selection 🚺                                            | Remove 'Other Household' Section <b>()</b>                                 |
| Allow Moving Other Household Members to Student Section ()                              | Allow Secondary Households 🚯                                               |
| Always Require Race Selection 🚺                                                         | Allow Updating of Race/Ethnicity Information for Existing Students ()      |
| Print Students in Their Own Receipt 🕕                                                   | Allow Multiple Parent Portal Applications per Configuration Group <b>1</b> |
| Prevent Creation of New Parents/Guardians in Annual Update Applications                 | Prevent Creation of New Emergency Contacts in Annual Update Applications   |
| Prevent Creation of New Other Household Members in Annual Update Applications           | Prevent Creation of New Students in Annual Update Applications             |
| Enable the 'Use Enrolled School' Option in Staff Processing 🚺                           | Force Capitalization of Newly Inputted Text in Applications                |
| Require Drawing Signature 🚯                                                             | Force Selection of Primary Address From Campus 🚯                           |
| Enable Ability to Register as an Emancipated Student or Unaccompanied Minor * ()<br>Off | Use School Registration Windows for Registration 🚯                         |
| nable Automatic Boundary School Assignment if School List Field is Disabled 🚺           | Force Only P.O. Boxes for Household Mailing Addresses                      |

Infinite C

OLR Application Options

| Field                                                            | Description                                                                                                    |
|------------------------------------------------------------------|----------------------------------------------------------------------------------------------------|
| <b>Configuration</b><br><i>Required</i>                          | The Configuration tied to these specific system settings.                                                                                                    |
| OLR Version                                                      | Displays the current version of the application.                                                                                                    |
| Show<br>Instructions<br>After Language<br>Selection              | When marked, displays an instruction screen after the parent chooses a language after launching OLR from the portal or from the initial new email.                                                               |
| Remove 'Other<br>Household'<br>Section                           | When marked, the Other Household index does not display on the application.                                                                                                    |
| Allow Moving<br>Other Household<br>Members to<br>Student Section | When marked, existing parents can choose a person listed in the "Other<br>Household Members" area and mark them as a student for the upcoming<br>school year, such as enrolling a younger child in Kindergarten. |

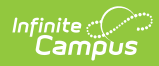

| Field                                                                              | Description                                                                                                    |
|------------------------------------------------------------------------------------|----------------------------------------------------------------------------------------------------|
| Allow Secondary<br>Households                                                      | When marked, this allows a parent to enter another parent into the<br>application. If the parent unchecks the option, "Please check this box if<br>this person lives at the address listed below," when the application is<br>posted, a new household is created, marked as secondary, and the<br>parent is part of the secondary household.<br>A parent can also indicate that a student lives in that secondary<br>household while configuring the relationship to the non-primary<br>household parent. When the application is posted, the student is a<br>member within the primary household and the secondary household. |
| Always Require<br>Race Selection                                                   | When marked, a race/ethnicity must always be entered on applications, regardless of the student being Hispanic/Latino.                                                                                                    |
| Allow Updating<br>of Race/Ethnicity<br>Information for<br>Existing<br>Students     | When marked, this setting allows users to modify the Hispanic question<br>and race checkboxes in the OLR Student Race/Ethnicity pleat for Existing<br>type OLR students. When the application is posted, the Campus<br>Race/Ethnicity information for the current Identity of the linked OLR<br>student will be deleted and replaced with the data entered in the OLR<br>application for the student. No new Identities will be created.                                                                                                    |
| Print Students in<br>Their Own<br>Receipt                                          | When marked, the OLR receipt prints for each student. When not marked, all students on the family application are included on a single report.                                                                                                    |
| Allow Multiple<br>Parent Portal<br>Applications per                                | When marked, this allows parents to submit more than one application per configuration.                                                                                                    |
| Configuration<br>Group                                                             | <ul> <li>Additional Logic</li> <li>This setting applies to all parent portal applications: Annual Update and Existing - New Student.</li> <li>Submitted and approved/posted applications cannot be edited by the parent who submitted the application. However, when this setting is enabled, the parent can submit a new application after the previous application is approved or posted.</li> <li>Applications in a submitted status can be changed to "unsubmit" during staff processing for the submitter to make changes.</li> </ul>                                                                                     |
| Prevent Creation<br>of New<br>Parent/Guardians<br>in Annual Update<br>Applications | When marked, Annual Update applicants will not be able to create new parent/guardian records.                                                                                                    |

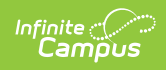

| Field                                                                                        | Description                                                                                                    |
|----------------------------------------------------------------------------------------------|----------------------------------------------------------------------------------------------------|
| Prevent Creation<br>of New<br>Emergency<br>Contacts in<br>Annual Update<br>Applications      | When marked, Annual Update applicants will not be able to create new emergency contact records.                                                                                                    |
| Prevent Creation<br>of New Other<br>Household<br>Members in<br>Annual Update<br>Applications | When marked, Annual Update applicants will not be able to create new other household member records.                                                                                                    |
| Prevent Creation<br>of New Students<br>in Annual Update<br>Applications                      | When marked, Annual Update applicants will not be able to create new student records.                                                                                                    |
| Enable the 'Use<br>Enrolled School'<br>Option in Staff<br>Processing                         | When marked, an option is added to the Staff Processing tool to search<br>by enrolled school. This option is selected by default when enabled and<br>applies to New and Existing applications. The search checks for<br>enrollments in the same year as the OLR application year. Only<br>enrollments with a service type that is enabled in the Eligible Enrollment<br>Types OLR Configuration list are checked. Enrollments in Summer School<br>calendars are excluded. These results are in addition to normal search<br>results. |
| Force<br>Capitalization of<br>Newly Inputted<br>Text in<br>Applications                      | When marked, this forces all text entered by the user to be capitalized.<br>This setting is unmarked by default.                                                                                                    |
| <b>Require Drawing<br/>Signature</b><br><i>OLR Prime Only</i>                                | When marked, a parent/guardian signature is required at the beginning of the registration process.                                                                                                    |
| Force Selection<br>of Primary<br>Address From<br>Campus<br>OLR Prime Only                    | When marked, Primary Address selection is required during the application process. The parent is not able to move forward with the OLR application process if their address is not in the district Campus database.<br>Campus' best practice is to use the <b>Prevent posting of application if any address in application is not linked</b> option (see the description below).                                                                                                    |

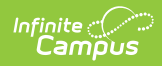

| Field                                                                                                    | Description                                                                                                    |
|----------------------------------------------------------------------------------------------------|----------------------------------------------------------------------------------------------------|
| Enable Ability to<br>Register as an<br>Emancipated<br>Student or<br>Unaccompanied<br>Minor<br>OLR Prime Only  | <ul> <li>Allows students who are emancipated or are an unaccompanied minor to register for themselves.</li> <li>For parents registering using the New family links, a checkbox appears on the Parent/Guardian index stating <i>I am registering myself as an emancipated or unaccompanied minor</i>. For a student in an existing family to be able to register themselves through the portal, the minimal changes required are: <ol> <li>Create a non-household record for the student with a relationship type of Self and the guardian and portal boxes marked.</li> <li>Remove the guardian rights from the others parents/guardians.</li> </ol> </li> </ul> |
|                                                                                                    | <ul> <li>Off - option is not enabled</li> <li>New - allowed for new registrations only</li> <li>Existing - allowed for existing registrations only</li> <li>New and Existing - allowed for new and existing registrations</li> </ul>                                                                                                    |
| Use School<br>Registration<br>Windows for<br>Registration<br>OLR Prime Only                                   | Dates set in the Registration Window By School tab will be used to populate OLR links to existing parents. Schools that do not have dates, or dates that are active, will be used for parent links.<br>OLR is a family based registration system; if a family has a student in an active school and an inactive school, the application will populate all students in the family regardless if one of the student's schools is not active.                                                                                                    |
| Enable<br>Automatic<br>Boundary School<br>Assignment if<br>School List Field<br>is Disabled<br>OLR Prime Only | If a school has not been specified for a student from the school list or<br>enrollment school, the boundary school is set if one is found.<br>When the School List field is disabled, the value always updates with the<br>current boundary school for New type students when the student record<br>is saved. This School List value will be blank if the current boundary<br>school cannot be determined.                                                                                                    |
| Force Only P.O.<br>Boxes for<br>Household<br>Mailing<br>Addresses                                             | If enabled, the mailing checkbox can only be marked on P.O. Box addresses.                                                                                                    |

#### **Emergency Contact Options**

| Minimum Emerge  | ncy Contacts *        | Maximum Emergency Contacts |
|-----------------|-----------------------|----------------------------|
| 1               | <b>+</b>              | \$                         |
| Remove 'Emergen | cy Contact' Section 🚺 |                            |

| Field                                                   | Description                                                                                    |
|---------------------------------------------------------|------------------------------------------------------------------------------------------------|
| Minimum Emergency<br>Contacts<br>Required               | Indicates the minimum number of emergency contacts a parent must enter on the OLR application. |
| Maximum Emergency<br>Contacts                           | Indicates the maximum number of emergency contacts a parent can enter in an OLR application.   |
| Remove 'Emergency<br>Contact' section<br>OLR Prime Only | When marked, the Emergency Contact information is not included in the application.             |

## **Posting and Pulling Options**

Infinite Campus

| Posting and Pulling Options                                                  |                                                                                     |
|------------------------------------------------------------------------------|-------------------------------------------------------------------------------------|
| Post Race as Parent Identified ()                                            | Status Used for Batch Posting *                                                     |
|                                                                              | posted •                                                                            |
| Post Household Without Name 🚯                                                | Pull Person as an Emergency Contact Only if a Contact Sequence is Set ()            |
| Pull health Information 🟮                                                    |                                                                                     |
| Allow Batch Posting of Students with Medications or Health Conditions 🕄<br>V | Batch Posting of Students with Medications or Health Conditions Approved By         |
| Auto-Post Submitted Applications Eligible for Batch Posting                  | Prevent Posting of Application if Any Address in Application is not Linked 🚺        |
| Post Addresses with School District's District ID                            | Upload Submitted Receipt on Application Post (Requires Campus Digital Repository) 🕄 |
| Prevent Reposting Applications in Staff Processing 🟮                         |                                                                                     |

Posting and Pulling Options

| Field                                | Description                                                                                                    |
|--------------------------------------|----------------------------------------------------------------------------------------------------|
| Post Race as<br>Parent<br>Identified | When marked, the student's Race/Ethnicity Determination field is automatically set to 01: Parent Identified if blank. |

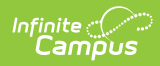

| Field                                                                                     | Description                                                                                                    |
|-------------------------------------------------------------------------------------------|----------------------------------------------------------------------------------------------------|
| Status Used for<br>Batch Posting<br>Required                                              | <ul> <li>When an application is batch posted, this is the status that will be used in the batch posting process. Options include:</li> <li>Posted</li> <li>Approved/Posted</li> </ul>                                                                                                    |
| Post<br>Household<br>Without Name                                                         | When marked, the Primary Household name is created with a null value.<br>When not marked, Primary and Secondary Households are created with the<br>last name(s) of the parent(s).                                                                                                    |
| Pull Person as<br>an Emergency<br>Contact Only if<br>a Contact<br>Sequence is<br>Set      | When marked, any person who has a relationship to a student where the<br>relationship type exists inside of the OLR Emergency Contact (EC)<br>relationship list, and the EC sequence is used, is listed as an Emergency<br>Contact.<br>When not marked, only persons sharing a relationship type that exists in<br>the EC list appears.                                                                                                    |
| Pull health<br>information                                                                | When marked, existing students have health conditions and medications<br>populated from the core Health area. Parents can indicate if the condition<br>or medication is current.<br>A health condition is included when there is no end date or when the end<br>date is in the future. A medication is included when the remaining doses is<br>greater than zero or date submitted is within 6 months, or the last date the<br>medication was taken (create date from office visit) is within 6 months.<br>Health conditions and medications that districts wish to exclude can be<br>listed within the Condition Exclude and Medications Exclude lists on the OLR<br>Configuration List Editor. |
| Allow Batch<br>Posting of<br>Students with<br>Medications or<br>Health<br>Conditions      | Allows for existing applications, which have students with medical conditions or medications, to be batch posted.<br>This setting overrides the batch posting requirement that prevents applications from qualifying for batch posting if the <i>No Medications</i> and <i>No Health Conditions</i> checkboxes are not marked for all students in the application. All other rules still apply for batch posting. OLR never automatically posts health condition or medication data.                                                                                                    |
| Auto-Post<br>Submitted<br>Applications<br>Eligible for<br>Batch Posting                   | When marked, automatically posts batch eligible applications.                                                                                                    |
| Prevent<br>Posting of<br>Application if<br>Any Address in<br>Application is<br>not Linked | If this option is marked, and a staff processor tries to approve/post, an<br>address is not linked to Campus, an error message displays advising one or<br>more addresses have not been linked to an existing Campus address. The<br>application will not post.<br>The address must be linked before the application can be posted.                                                                                                    |

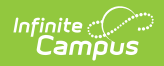

| Field                                                                        | Description                                                                                                    |
|------------------------------------------------------------------------------|----------------------------------------------------------------------------------------------------|
| Post Addresses<br>with School<br>District's<br>District ID<br>OLR Prime Only | When marked, the household address posts with the District ID.                                                                                                    |
| Upload<br>Submitted<br>Receipt on<br>Application<br>Post<br>OLR Prime Only   | When marked, the application the parent submits is uploaded to Census ><br>Person Documents, after the application is approved by the staff processor.<br>This options requires the use of Digital Repository.<br>This option does not apply to applications submitted by staff on behalf of a<br>parent. |
| Prevent<br>Reposting<br>Applications in<br>Staff<br>Processing               | When marked, any applications that display as a result in the Staff<br>Processing tool that have already been posted will not be posted again.                                                                                                    |

## **Registrar Options**

| Enable Student Processing 🕄   |                        | Show Health Pleats to Approval Admins and in Reports |
|-------------------------------|------------------------|------------------------------------------------------|
| Number of Characters for Firs | t Name Linking Match 🚺 |                                                      |
| 3                             | \$                     |                                                      |

| Field                                                                        | Description                                                                                                    |
|------------------------------------------------------------------------------|----------------------------------------------------------------------------------------------------|
| Disable Calendar<br>Filter for Staff<br>Processing and<br>Student Processing | <ul> <li>When marked, building level OLR approvers have the ability to view all OLR applications, regardless of calendar rights.</li> <li>When not marked, building level OLR approvers are only able to view OLR Applications that have their school associated with the student(s) in the application.</li> <li>The following order determines what school is linked to a student in an application: <ol> <li>Enrollment record.</li> <li>School List value if it is enabled in the builder.</li> <li>The School Boundary if the setting in OLR System Settings is checked.</li> </ol> </li> </ul> |

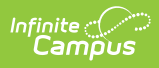

| Field                                                      | Description                                                                                                    |
|------------------------------------------------------------|----------------------------------------------------------------------------------------------------|
| Disable Calendar<br>Filter for Health<br>Processing        | When marked, building level OLR approvers have the ability to view<br>OLR applications with students who have a health condition or<br>medication entered on their application, regardless of calendar<br>rights.<br>When not marked, building level OLR approvers only have the ability<br>to view OLR applications with students who have health conditions<br>entered on their application and an enrollment record. |
| Enable Student<br>Processing                               | When marked, allows the Student Processing link to appear once an application has been approved/posted within the Staff Processing toolset.                                                                                                    |
| Show Health Pleats to<br>Approval Admins and<br>in Reports | When marked, this shows the health information entered in the health pleat of the student entry application to approval admins and in reports.                                                                                                    |
| Number of Characters<br>for First Name<br>Linking Match    | Indicates the number of similar name matches in search results for<br>linking a person to an existing person in Campus.                                                                                                    |

## **Select OLR System Settings**

- 1. Enter information or mark the checkboxes described above accordingly for each section.
- 2. Click the **Save** button when finished.